# User Guide: Logging and Certifying Your Weekly Reemployment

Activities in IowaWORKS

# IowaWORKS

A proud partner of the American JobCenter® network

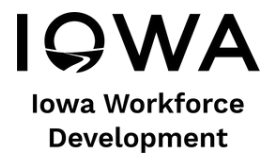

# Unemployment Insurance and IowaWORKS Reemployment Activities Requirements

Effective Sunday, January 16, 2022, to maintain eligibility for unemployment insurance (UI) benefits, you must:

- 1. Register in IowaWORKS;
- 2. Complete at least four valid reemployment activities per week, three of which must be job applications;
- 3. Record and certify reemployment activities in the Job Contact and Reemployment Activity Log see detailed instructions below; and,
- 4. Ffile your weekly application for unemployment benefits.

**Important:** You must continue to file a UI claim weekly certification each week to request benefit payments. Submitting and certifying 4 valid reemployment activities each week in the Job Contact and Reemployment Activity Log **does not** replace the requirement to file your weekly claim certification.

## Register in IowaWORKS

lowa*WORKS* is a powerful online job and career services system which offers the public a host of employment tools, including job listings, résumé assistance, virtual recruiter, labor market information, apprenticeships, training and educational programs, skills assessments, a virtual recruiter, and much more.

- Under lowa law, you are required to register for work. You must register in **IowaWORKS** and maintain an active and searchable resume to be considered registered for work. If you have not done so already, we recommend that you register in IowaWORKS using your social security number this week to avoid any delays in payment.
- Go to the **lowaWORKS** sign in web page. Go to "Create a User Account," under Option 3, select **Individual**, and follow the prompts. Once you have created an account, answer all mandatory questions (indicated with a red asterisk \*).

| Individual                                                                                                    | Employers and Agents                                                                                                    | Provider                                                                                                    | Work Opportunity Tax Credit                                                                                                    |
|----------------------------------------------------------------------------------------------------|----------------------------------------------------------------------------------------------------|----------------------------------------------------------------------------------------------------|----------------------------------------------------------------------------------------------------|
| 12 min(s) estimated                                                                                                    |                                                                                                    | 10 min(s) estimated                                                                                                    | (WOTC) Out-of-State Staff                                                                                                    |
| Register as this account type if you<br>are an individual and wish to search<br>for the latest job openings, post a<br>résumé online, find career<br>guidance, search for training and<br>education programs, find<br>information on local employers, etc. | Register as this account type on<br>behalf of your company or on<br>behalf of another company acting<br>as their agent with a valid Power of<br>Attorney. Here you will gain access<br>to industry data, labor market<br>information, job applicants for your<br>business. You can also post job<br>openings online, as well as file for<br>the Work Opportunity Tax Credit<br>(WOTC). | Register as this account type if you<br>are a training provider who wishes<br>to enter or update your available<br>courses for use in the system. Once<br>a new account request is approved,<br>you will be able to enter<br>information about your courses,<br>such as costs, schedules,<br>credentials, etc. Providers can also<br>request WIOA approval for specific<br>courses. | This registration is for the Work<br>Opportunity Tax Credit (WOTC)<br>Out-of-State WOTC State<br>Coordinator Staff, Only Out-of-<br>State Staff who process WOTC<br>Applications within their own state<br>should request a login to this<br>system. This User will only have<br>access to create and view their<br>requests for verification of benefits.<br>Register as this type only if you are<br>a WOTC State Coordinator, or their<br>Staff, who needs to check for<br>Applicant benefits received in this<br>state and the Applicant now resides<br>within your state. All other<br>registering memory will be denied |

**Note:** If a partial user account has already been created for you in the IOWAWORKS based on your initial application for UI benefits, you will see a red message that reads **We have identified an existing account in the system that matches your Social Security number. If you believe you made a data entry error, please re-enter your correct Social Security number. Otherwise, please click here to retrieve your existing credentials and sign-in.** You should follow the link to retrieve your existing credentials (User Name, Password, or both) and complete your registration.

# Record and Certify Reemployment Activities in the Job Contact and Reemployment Activity Log

To maintain your eligibility for UI benefits, you must enter at least four valid reemployment activities, three of which must be job applications, in the Job Contact and Reemployment Activity Log in IowaWORKS. To access the log:

- Log in to IowaWORKS using your username and password.
- After you log in, you will be in your dashboard. Scroll down to the **Unemployment Services** section and select **Job Contact and Reemployment Activity Log**.

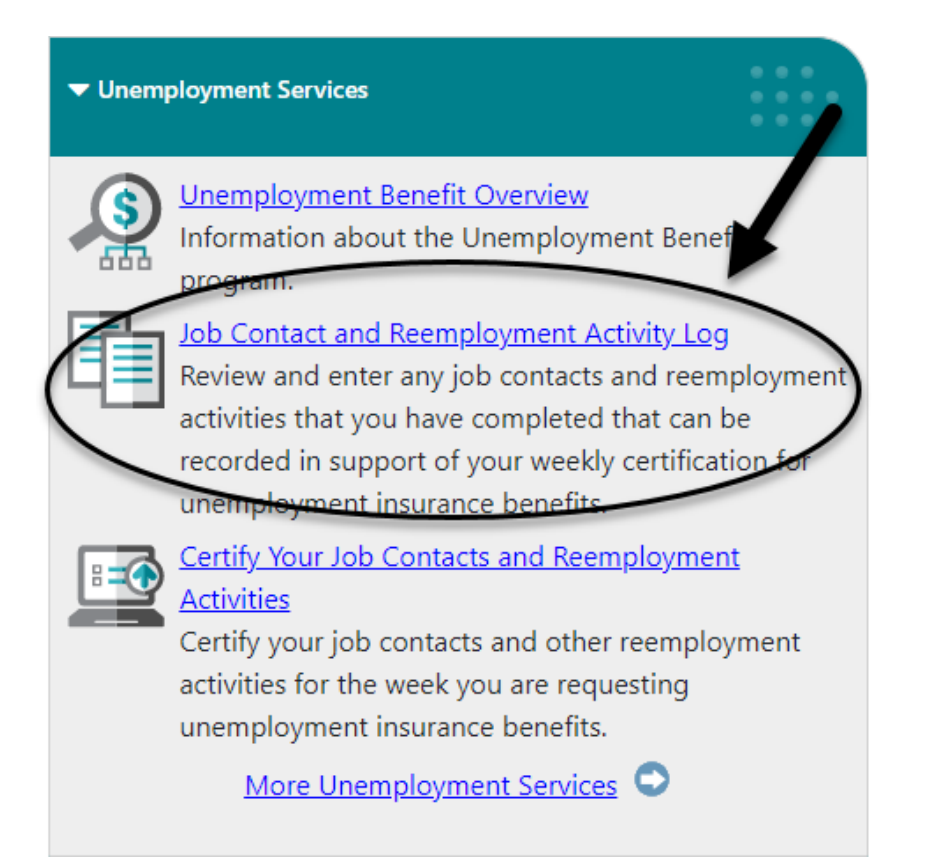

- After selecting the **Job Contact and Reemployment Activity Log** link, you will have the option to: Enter or Review Your Job Contacts; or Enter or Review Your Reemployment Activities (see the picture below).
- You must enter any job contacts that you completed outside of Iowa*WORKS* in the Job Contact and Reemployment Activity Log. To add a job contact, select the green **Enter or Review Your Reemployment Activities** button.

| Eligibility for Unemployment Insurance (UI) Benefits                                                                                                    |                                                                                                    |
|----------------------------------------------------------------------------------------------------|----------------------------------------------------------------------------------------------------|
| To maintain eligibility for unemployment insurance (UI) benefits, you must register on this website and complete at least four <u>valid reemplo</u><br>be a <u>job contact</u> , which must be entered separately from the other reemployment activities. | ayment activities for each week for which you request benefits. At least three of those reemployment activities must |
| Enter or Review Your Job Contacts                                                                                                    | Enter or Review Your Reemployment Activities                                                                         |

## **To Enter Job Applications and Reemployment Activities**

Reminder: For each week you are filing for benefits, you must complete at least four reemployment activities in IowaWORKS. At least three of those activities must be job contacts. The steps below detail how to log both job contacts and reemployment activities.

## **Entering Job Contacts:**

• On the next screen, select Enter a Job Contact.

| <u>Résumés</u>          | Job Applications               | Reemployment Activities             | Online Application                                                                                    | Virtual Recruiter         | Employment Strategy | Employment Goals                                            |
|-------------------------|--------------------------------|-------------------------------------|----------------------------------------------------------------------------------------------------|---------------------------|---------------------|-------------------------------------------------------------|
| This screen defaults to | o display job contacts that ar | e still active. You may set any job | contact to delete status if y<br>are active or inactive.<br>View All Current<br>[Enter a Job Contact] | ou are no longer interest | For he              | Ip click the information icon.<br>to view job contacts that |

You will be asked to provide information about the job contact, including: the employer; the employer's address of record; the means of contact (email, IowaWORKS website, another website, fax, etc.); the name and title of the person you contacted, as well as an email address or phone number for the person you contacted; the job title for the position you are interested in; occupation; and your level of interest in the position, among other details. Fill in all required fields (indicated with a red asterisk \*) and select Save.

\_\_\_\_\_

## Employer Information

| * Employer:         |        |  |
|---------------------|--------|--|
| *Address of Record: |        |  |
| * Zip:              |        |  |
| * City:             |        |  |
| * State:            | Iowa 👻 |  |

## **Contact Information**

| Initial Contact Method: | None Selected                                                                        |
|-------------------------|--------------------------------------------------------------------------------------|
| Contact Title:          |                                                                                      |
| Contact First Name:     | If you do not have information on the Contact first/last name, please enter Unknown. |
| Contact Last Name:      |                                                                                      |
| Contact Phone:          | - If you do not know the phone number, please enter 999-999-9999.                    |
| Contact E-mail:         |                                                                                      |
| Contact Website:        | If online, include site name                                                         |

Note: To complete your job contact, ensure that you also enter your application information, including the date of the application.

| Application Information                                |                                       |  |  |  |  |  |
|--------------------------------------------------------|---------------------------------------|--|--|--|--|--|
| *Your interest level for this job: Interested •        | Your interest level for this job:     |  |  |  |  |  |
| * Did you apply or submit a resume to this employer? 💿 | O No                                  |  |  |  |  |  |
| First Contacted Employer Representative:               | Today Today                           |  |  |  |  |  |
| Your current status for this Deplied for Job           | mm/dd/yyyy 🛱 Ioday                    |  |  |  |  |  |
| Scheduled First Inter                                  | w mm/dd/yyyy 🛱 Today.                 |  |  |  |  |  |
| Attended First Interv                                  | mm/dd/yyyy 🛱 Today                    |  |  |  |  |  |
| Hired (Start Date)                                     | mm/dd/yyyy 🗇 Today                    |  |  |  |  |  |
| Not Hired or Refuse                                    | ffer (Notify Date) mm/dd/yyyy 🔯 Today |  |  |  |  |  |
| Job Termination (Las                                   | ay) mm/dd/yyyy 🛱 Ioday                |  |  |  |  |  |

• If your job contact was saved properly, it will be displayed in the log. To add more job contacts, select **Enter a Job Contact** and repeat the process.

| Résumés                                                                                                    | Job Applications                         | Reemployment Activities       | Online Application                   | Virtual Recruiter | Employ   | ment St | rategy Emp           | loyment G      | <u>Soals</u> |
|----------------------------------------------------------------------------------------------------|------------------------------------------|-------------------------------|--------------------------------------|-------------------|----------|---------|----------------------|----------------|--------------|
|                                                                                                    |                                          |                               |                                      |                   |          |         | For help cli         | k the inform   | mation icon. |
| This screen defaults to display job contacts that are still active. You may set any job contact to delete status if you are no longer interested. The drop down allows you to view job contacts that are active or inactive. |                                          |                               |                                      |                   |          |         |                      |                |              |
|                                                                                                    |                                          |                               | View All Current 👻                   |                   |          |         |                      |                |              |
|                                                                                                    |                                          |                               |                                      |                   |          |         |                      |                |              |
|                                                                                                    |                                          |                               | [ Enter a Job Contact ]              |                   |          |         |                      |                |              |
| To sort on any column, click a co                                                                                                    | olumn title. Current Sort: Original Date | Viewed descending             |                                      |                   |          | -       |                      |                |              |
| Job Title                                                                                                    | Employer                                 | Occupation                    |                                      |                   | Job ID   | Source  | Original Date Viewed | Action         | Select       |
| Supv-Operations                                                                                                    | FEDEX FREIGH                             | T INC First-Line Super        | visors of Production and Operating W | orkers            | 10291542 | *       | 12/14/2021           | <u>Details</u> |              |
| Production Supervisor - 2nd sh                                                                                                    | nift Altoona Smithfield Foo              | ds First-Line Super           | visors of Production and Operating W | orkers            | 10295005 | *       | 12/14/2021           | Details        |              |
| Production Manager                                                                                                    | John Deer                                | Industrial Produ              | uction Managers                      |                   |          | MNL     | 12/14/2021           | Details        |              |
| Staffing Administrator                                                                                                    | AMAZON.COM                               | A SERVICES INC Human Resource | es Managers                          |                   | 10315765 | *       | 12/8/2021            | Details        |              |

# Entering Reemployment Activities:

- In the log, select the **Reemployment Activities** tab.
- Select Enter a Reemployment Activity.

| Résumés                    | Job Applica mns                | Reemployment Activities                      | Online Application               | Virtual Recruiter                  | Employment Strategy                   | Employment              | Goals        |
|----------------------------|--------------------------------|----------------------------------------------|----------------------------------|------------------------------------|---------------------------------------|-------------------------|--------------|
| This screen displays       | reemployment activities that a | are associated to your account. You may revi | iew any activity and cking the D | Details link. You may also enter a | new reemployment activity by clicking | For help click the info | rmation icon |
| Activity Title             | Activity                       | Description                                  |                                  |                                    | Activity Completion                   | Date Action             | Select       |
| Proficiency Testing        | NCRC at                        | St. Vincent de Paul                          |                                  |                                    | 12/7/2021                             | <u>Details</u>          |              |
| AJC Orientation            | Informati                      | on about the services at IowaWORKS           |                                  |                                    | 12/6/2021                             | Details                 |              |
| Workshop - Career Interest | At IowaV                       | /ORKS with Corey                             |                                  |                                    | 11/18/202                             | Details                 |              |
|                            |                                |                                              |                                  |                                    |                                       |                         |              |

- You will be brought to the screen shown below where you can enter the details of your reemployment activity.
- You will choose an activity from the **Activity Type** dropdown menu. You will be asked to enter information about the activity, including an activity description, the date the activity was completed, and the name and title of a contact for the event. You may need to upload documentation to substantiate the activity. Enter all required information, select **Choose File** to upload any supporting documentation that proves that you completed the activity, and then select **Save**.

| Please select the Reemployme | ent Activity you performed and supply the information below. |
|------------------------------|--------------------------------------------------------------|
| *Activity Type:              | None Selected                                                |
| Activity Description:        |                                                              |
| *Activity Completion Date:   | mm/dd/yyyy 🛱 Sun Mon Tues Wed Thu Fri Sat                    |

#### Enter Documentation to Validate Your Reemployment Activity

Please attach any supporting documentation that applies to this reemployment activity or add a note in this section below. Use the button below to upload documents into the system.

| Choose File No file chosen  |      |                                  |  |
|-----------------------------|------|----------------------------------|--|
|                             |      | No records found                 |  |
| Notes Regarding Validation: |      |                                  |  |
|                             |      | Save Cancel                      |  |
|                             | Retu | urn to Reemployment Activity Tab |  |

• After you save your valid reemployment activity, it will display in the log. To enter another reemployment activity select **Enter a Reemployment Activity** and repeat the process.

| <u>Résumés</u>                                                                                            | Job Applications                             | Reemployment Activities                                                              | Online Application                  | Virtual Recruiter                  | Employment Strategy                  | Employment                                      | Goals   |
|----------------------------------------------------------------------------------------------------|----------------------------------------------|--------------------------------------------------------------------------------------|-------------------------------------|------------------------------------|--------------------------------------|-------------------------------------------------|---------|
|                                                                                                    |                                              |                                                                                      |                                     |                                    |                                      | For help click the info                         | rmation |
| This screen disp                                                                                          | plays reemployment activities that           | are associated to your account. You may                                              | review any activity by clicking the | Details link. You may also enter a | a new reemployment activity by click | ing the link below.                             |         |
|                                                                                                    |                                              |                                                                                      |                                     |                                    |                                      |                                                 |         |
|                                                                                                    |                                              |                                                                                      | [ Enter a Reemployment Activity ]   |                                    |                                      |                                                 |         |
| ort on any column, click a col                                                                            | lumn title.                                  |                                                                                      | [ Enter a Reemployment Activity ]   |                                    |                                      |                                                 |         |
| ort on any column, click a col<br><b>ivity Title</b>                                                      | lumn title.                                  | r Description                                                                        | [ Enter a Reemployment Activity ]   |                                    | Activity Complet                     | ion Date Action                                 | Sele    |
| rt on any column, click a col<br><b>ivity Title</b><br>EA Initial Assessment                              | lumn title.<br>Activity<br>Met wit           | r Description<br>h Chris for RESEA Appointment                                       | [ Enter a Reemployment Activity ]   |                                    | Activity Complet                     | ion Date Action                                 | Sele    |
| ort on any column, click a col<br><mark>sivity Title</mark><br>IEA Initial Assessment<br>ficiency Testing | lumn title.<br>Activity<br>Met wit<br>NCRC a | r <mark>Description</mark><br>h Chris for RESEA Appointment<br>t St. Vincent de Paul | [ Enter a Reemployment Activity ]   |                                    | Activity Complet<br>12/14/<br>12/7/2 | tion Date Action<br>2021 Details<br>021 Details | Sel     |

## **Certification and Self-Attestation:**

• You will certify your activities in the log by going to your dashboard, scrolling down to **Unemployment Services**, and selecting **Certify Your Job Contacts and Reemployment Activities**.

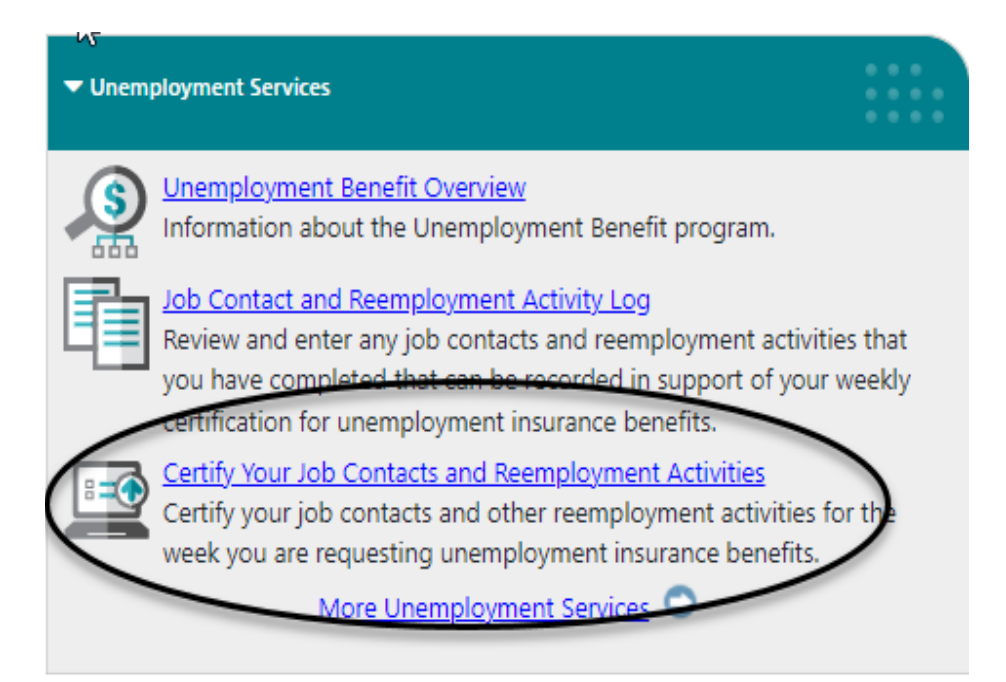

• Select File Your Weekly Certification to Continue Your Claim. Once selected, any weeks that are available to be certified will be displayed.

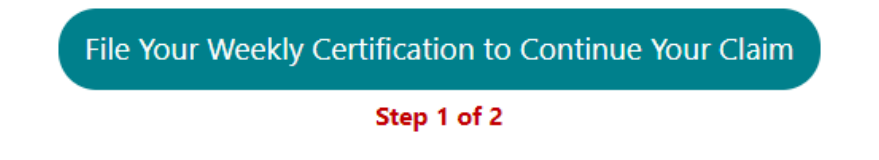

- Your job contact activities will be displayed here. When all contacts for that week have been verified you will indicate **No** under **Additional Job Contacts** and select **Next**.
- If you need to add additional job contacts, select **Yes** under Additional Job Contacts and select **Next** to add them.

#### Your Recorded Job Contacts

Terry, listed below are the jobs that we have tracked that you viewed or applied to during the week beginning Sunday, March 3, 2024 and ending Saturday, March 9, 2024. We have a record that you have contacted or applied to 3 of these jobs. Please click the Update Status link on a job to register additional contacts.

| # | Job Title       | Employer                        | Location               | Source | Job                    | Contacted Employer | Action                         |
|---|-----------------|---------------------------------|------------------------|--------|------------------------|--------------------|--------------------------------|
|   |                 |                                 |                        |        | Application<br>Status  |                    |                                |
| 1 | Delivery Driver | Fedex Ground Package System Inc | Coraopolis, PA 15108   | Other  | Applied on<br>3/3/2024 | 0                  | <u>Update</u><br><u>Status</u> |
| 2 | Delivery Driver | Ups Ground Freight Inc          | Atlanta, GA 30328      | Other  | Applied on<br>3/5/2024 | 0                  | <u>Update</u><br><u>Status</u> |
| 3 | Delivery Driver | Aramark Corporation             | Philadelphia, PA 19107 | Other  | Applied on<br>3/7/2024 | 0                  | <u>Update</u><br><u>Status</u> |

Source: \* (Preferred Employer), Other [Manually Entered], PJB [Private Job Board], SJB [State Job Board], CORP [Corporate], EDU [Education Institution], GIG [Gig Job], GOVT [Government], HOSP [Hospitals], JDI [Job Distributor], NEWS [Newspaper], NLX [National Labor Exchange], NONP [Non-profit], RECT [Recruiter], SM [Social Media]

You must participate in at least 4 reemployment activities per week, 3 of which MUST be a job contact. If not, you could be disqualified from receiving unemployment benefits and you may have to pay back any benefits you have received. Reemployment activities must be recorded here. You will not have the opportunity to modify your answers once finally submitted.

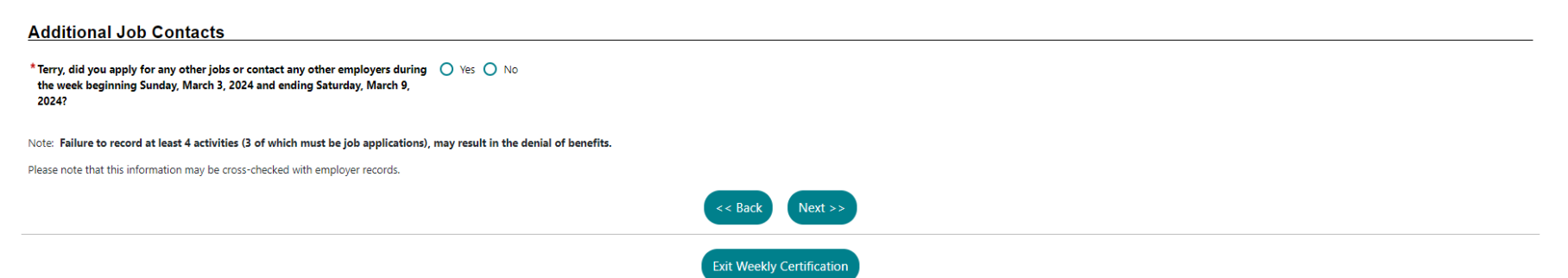

- Your Reemployment Activities will be displayed. When all activities for that week have been entered and/or verified you will indicate **No** under **Additional Reemployment Activities** and select **Next**.
- If you need to add additional reemployment activities, select **Yes** under **Additional Reemployment Activities** and select **Next** to add them.

|                                                             | Reemployment Activity                                                                                                    | Description                                                                                                    | Location                                             | Date Completed Activity                 | y Activity Verified    |    |
|-------------------------------------------------------------|----------------------------------------------------------------------------------------------------|----------------------------------------------------------------------------------------------------|------------------------------------------------------|-----------------------------------------|------------------------|----|
| 1                                                           | RESEA Initial Assessment                                                                                                    |                                                                                                    |                                                      | 3/8/2024                                | 0                      | 1  |
| ddition:<br>Terry, did yo<br>beginning So<br>ou must partic | al Reemployment Activities<br>u undertake any other reemployment activities during the w<br>unday, March 3, 2024 and ending Saturday, March 9, 2024?<br>ipate in at least 4 reemployment activities per week, 3 of which<br>modify your answers once finally submitted. | ek O Yes  No UST be a job contact. If not, you could be <b>disqualified from receiving unemployment benefits</b> and you may h | ave to pay back any benefits you have received. Reen | nployment activities must be recorded l | ere. You will not have | he |
| ease note tha                                               | t this information may be cross-checked with employer records.                                                                                                    |                                                                                                    |                                                      |                                         |                        |    |
|                                                             |                                                                                                    | << Back Next >>                                                                                                    |                                                      |                                         |                        |    |

• It is your responsibility to (1) review your job contacts and reemployment activities, (2) check the box to certify and submit your work search and reemployment activities. Select **Next** to complete the process (see the image below).

### NOTE:

- All job contacts and reemployment activities that you complete in IowaWORKS for a given claim certification week will
  automatically display in the log. If a completed job contact or reemployment activity is acceptable, a green check mark (✓) will
  display in the same row. The log will maintain a permanent record (which you can download) of your job contacts and valid
  reemployment activities.
- Job contacts and Reemployment Activities can only be certified for a given week once the week is over (each week of begins on Sunday and runs through Saturday; therefore, the activities that you're recording must be for a prior week)

• Once you have attested to and certified your job contacts and reemployment activities you will not be able to make changes or additions to the information submitted.

#### Listed below are the reemployment activities that we have tracked that you undertook during the week beginning Sunday, August 1, 2021 and ending Saturday, August 7, 2021.

| #   | Reemployment Activity    | Description                          | Location | Date Completed Activity |
|-----|--------------------------|--------------------------------------|----------|-------------------------|
| 1 F | RESEA Initial Assessment | Met with Chris for RESEA Appointment |          | 8/5/2021                |

[ Change Reemployment Activities ]

#### Summary of Employer Job Contacts

Listed below are the job contacts you entered for the week beginning 8/1/2021 and ending 8/7/2021.

| # | Job Title             | Employer              | Location             | Contact Date | Applied for Job<br>Date | First Job Interview<br>Date | Source |
|---|-----------------------|-----------------------|----------------------|--------------|-------------------------|-----------------------------|--------|
| 1 | Production Manager    | John Deere Co         | Ottumwa, IA 52501    | 08/03/2021   | 08/03/2021              |                             | Other  |
| 2 | Supervisor            | Fedex Freight         | Des Moines, IA 50313 | 08/05/2021   | 08/05/2021              |                             | Other  |
| 3 | Production Supervisor | Pella Windows & Doors | Des Moines, IA 50313 | 08/06/2021   | 08/06/2021              |                             | Other  |

Source: \* [Preferred Employer], PJB [Private Job Board], SJB [State Job Board], CORP [Corporate], EDU [Education Institution], GOVT [Government], HOSP [Hospitals], JDI [Job Distributor], NEWS [Newspaper], NLX [National Labor Exchange], NONP [Non-profit], RECT [Recruiter], SM [Social Media]

#### [ Change Job Contacts ]

I understand the information I submit as evidence that I have performed a work search activity/reemployment activity outside of IowaWORKS is subject to further verification by Iowa Workforce Development.

I declare that the information submitted is true and accurate. I understand and acknowledge that submitting false and/or inaccurate information regarding my reemployment activities is fraud under the law of the State of Iowa and may subject me to criminal prosecution. I also understand that if I furnish false information in this form, all of the following shall apply:

- My current unemployment insurance benefits will be terminated;
- I will have to reimburse Iowa for the overpayment of benefits received as a result of my submission of fraudulent information; and,
- I will be ineligible to receive unemployment insurance benefits in Iowa until I have repaid any benefits received due to fraud.

By checking the box below, I certify, under penalty of perjury, that the information I am providing is correct and complete to the best of my knowledge. I also certify that I have read and understood the legal information regarding the penalties for giving false information or failing to disclose material information. I understand that checking the box below and submitting this record, my submission has the legal effect and is enforceable in the same way as a written signature.

I certify and wish to submit my work search/reemployment activities.

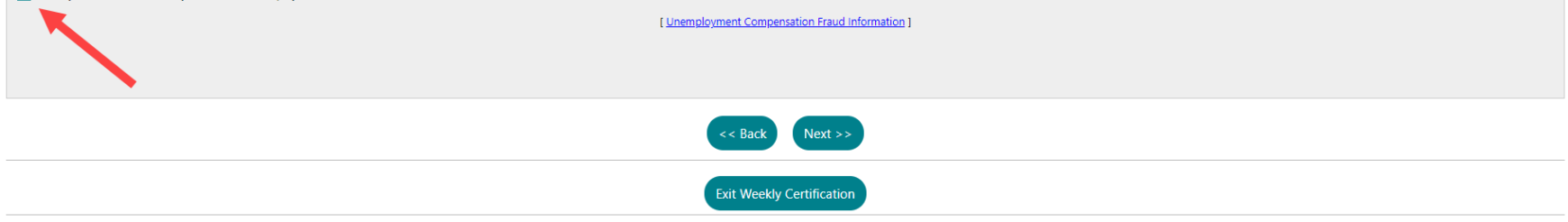

• The green progress bar will display a **checkmark** under **Complete** if you have completed the process. Select **Take me to my weekly certification** to continue on to file your weekly certification.

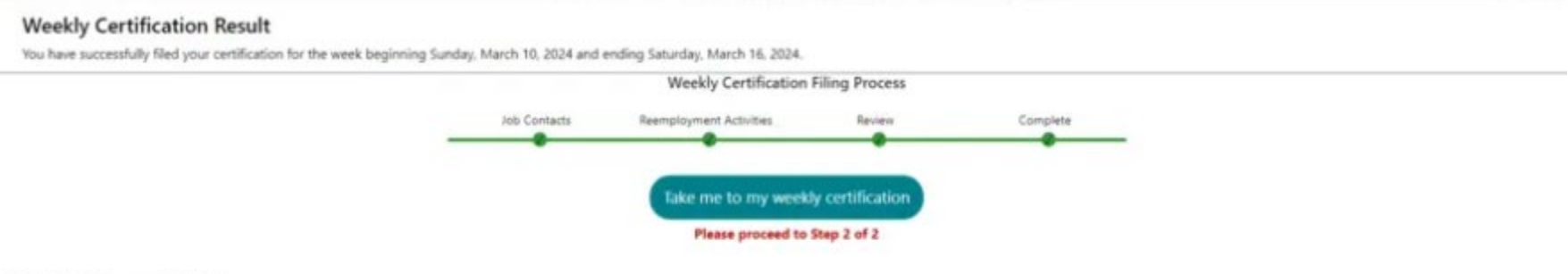

### What to Expect Next

You have certified your weekly work search and reemployment activities. You must also certify your weekly unemployment claim. Click the button below to log in to finish your weekly unemployment claim.

You can contact the claim center at (866) 239-0843 if you have questions.

#### Your Employment Strategy

We have identified a strategy to assist you in quickly finding a new job nearby that matches your background. Please review this plan below:

## **Reminder: Types of Valid Reemployment Activities**

There are 12 valid reemployment activities that can be used to satisfy the weekly active search for work requirement. Eight (8) activities are self-guided and can be completed by claimants on their own and four (4) can only be completed with staff assistance. Several activities can be completed through the Iowa*WORKS* website and Iowa*WORKS* Centers, while other activities can be completed outside of Iowa*WORKS*.

Visit the List of Valid Reemployment Activities page on our website for a full list of accepted activities.